## オンラインレッスンに必要なもの

1. パソコン、スマートフォン、タブレットのいずれか

2. インターネット接続環境

パソコンを利用される場合はウェブカメラ、マイク付きのヘッドセットなどがあると◎
※お部屋の環境など必要に応じて、イヤホンやヘッドホンをご用意いただくといいかもしれません

スマートフォン・タブレットには、カメラとマイクは内蔵ですので別途用意していただかな くて大丈夫です。

Zoom の利用は無料ですが、データ通信が発生しますので、WiFi 接続で、通信環境の良い場所で受講ください。

## <mark>パソコンを利用される場合</mark>

※Zoomのアカウント登録は必要ありません。

●レッスン当日までの準備

受講レッスンの URL をクリックください。URL をクリックすると、パソコンに Zoom がダウ ンロードされます。

ダウンロードされたファイルをクリックすると、Zoom がインストールされます。事前にお 知らせしたパスワードを入力後、レッスンルームに入室できます。

「ホストがこのミーティングを開始するのをお待ちください」と表示されれば OK です。

●レッスン当日

1. レッスン時間 5 分前までに受講レッスンの URL をクリック、パスワードを入力し、レッス ンルームで開始時間までお待ちください。

- 2.「ビデオ付きで参加」と表示されたら「ビデオ付きで参加」をクリックください。
- 3.「コンピュータでオーディオに参加」と表示されたらクリックください。

※「電話で参加」が表示されたらクリックしないでください。

## <u>スマートフォン・タブレットを利用される場合</u>

※Zoomのアカウント登録は必要ありません。

●レッスン当日までの準備

受講レッスンの URL をクリック(又は QR コード読み込み)すると、ブラウザが開きます。

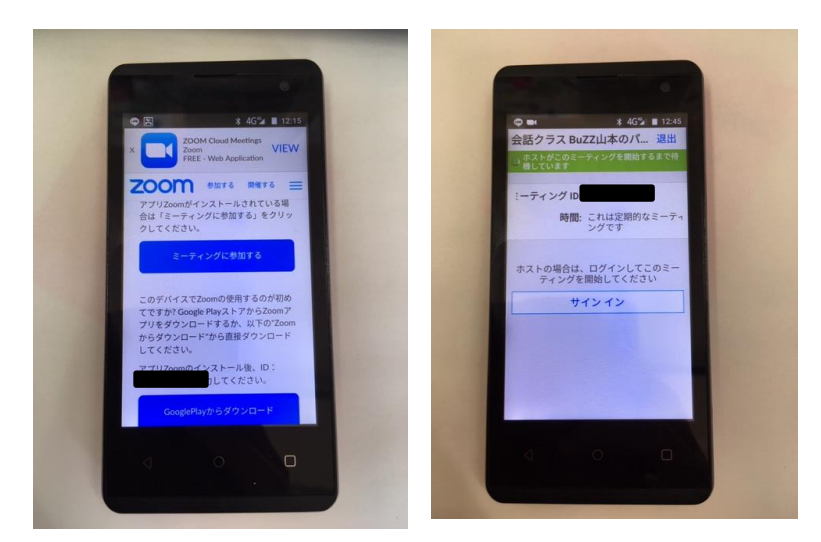

Zoom を初めて利用する方は、iPhone は App store より、Android は Google Play store より、Zoom アプリ(Zoom Cloud Meetings)インストールください。

インストールが終わったら、再度受講レッスンの URL をクリック(又は QR コード読み込み) し、事前にお知らせしたパスワードと、名前(レッスン中に表示されますので「SATOMI」な ど下の名前)を入力後、レッスンルームに入室できます。

「ホストがこのミーティングを開始するまで待機しています」と表示されれば OK です。

●レッスン当日

 ●講レッスンの URL をクリック(又は QR コード読み込み)する と、Zoom アプリが開きますので「ミーティングに参加」を押下、パ スワードを入力し、レッスンルームで開始時間までお待ちください。
「ビデオ付きで参加」と表示されたら「ビデオ付きで参加」を押 下ください。録音を許可しますか?と表示されたら「許可」を押下 ください。

3.「オーディオに参加」と表示されたら「インターネットを使用した通話」を押下ください。

※「ダイヤルイン」が表示されたら押下しないでください。

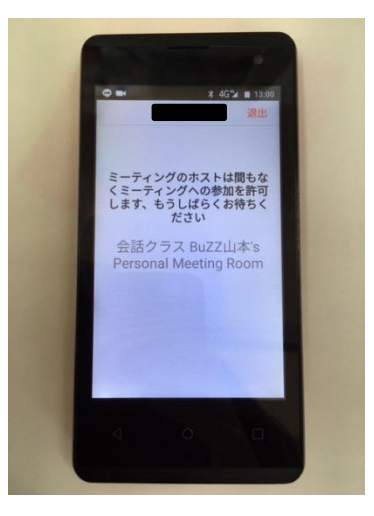